# PROSPER PZ-3

消費税率変更方法

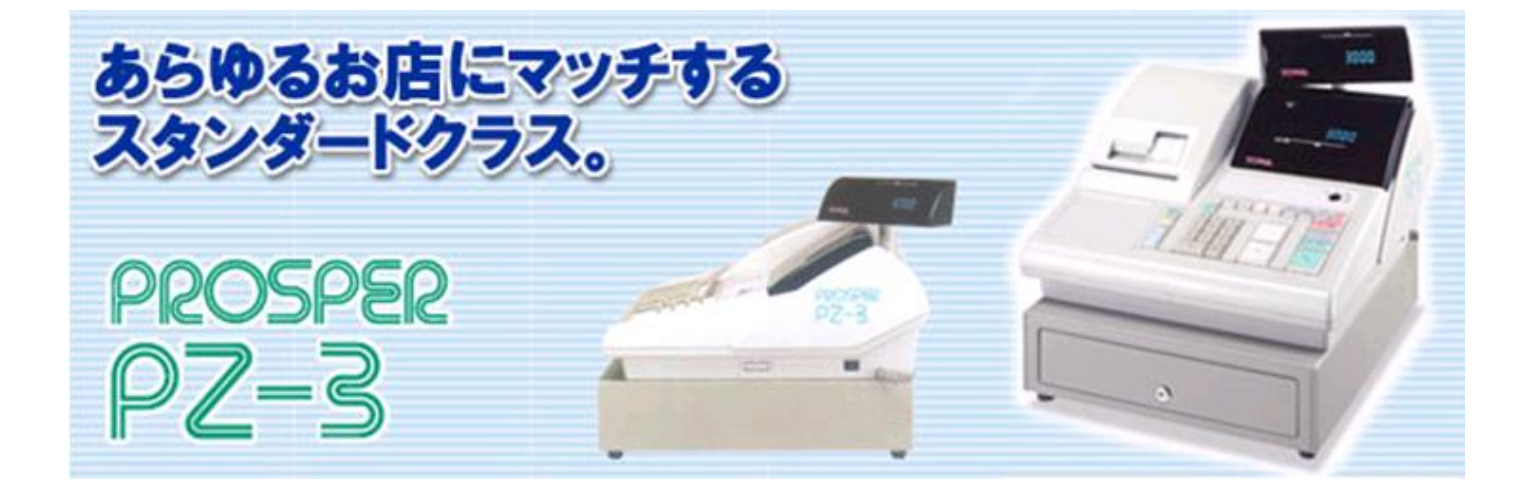

|          | レシート<br>送り | 記 録<br>送り | レシート<br>発行<br>停止 | _ | -% | +% | 非課税 | 入        | 払                 |
|----------|------------|-----------|------------------|---|----|----|-----|----------|-------------------|
|          | 訂          |           |                  |   |    |    |     | 貸計/      | 認 証<br>伝票         |
| 直訂       | 7          | 8         | 9                |   | +  |    |     | #/小計     |                   |
| $\times$ | 4          | 5         | 6                |   |    |    |     | 税小計/     | <b>後出</b><br>レシート |
| С        | 1          | 2         | 3                |   | 畄  |    |     | 珇 / 貊    |                   |
|          | 0          |           | 0 0              |   | 7  |    |     | -2L / JA |                   |

【キーレイアウト】

■設定に必要なカギ

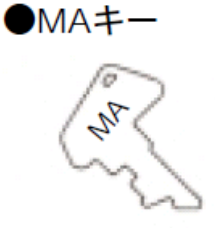

本書は消費税率や単価等を変更する、消費税率等の自動変更予約を行う場合の操作の一例を記載しています。 実際の変更の際には取扱説明書をお読み頂くか、ご購入頂いた販売店様までご相談下さい。

## PROSPER PZ-3

一税率8%から10%への変更方法—

~課税1の税率を10%に変更する方法~

- 1) コントロールロックの鍵の位置を「設定」に合わせます。
- 2) 数字の【1】を押します。
- 3) 【払】 ボタンを押します。
- 4) 数字で【10】を押します。
- 5) 【現計/預】ボタンを押します。

### ~課税1を内税 (外税) にする方法~

- 1) コントロールロックの鍵の位置を「設定」に合わせます。
- 2) 数字の【5】を押します。
- 3) 【払】ボタンを押します。
- 4) 数字の【1】を押します。
- 5) 【現計/預】ボタンを押します。

#### ~【単】部門に課税1を設定する方法~

- 1) コントロールロックの鍵の位置を「設定」に合わせます。
- 2) 【非課税】ボタンを押します。
- 3)数字の【10001】を押します。
- 4) 【単】ボタンを押します。

(【+】部門の場合は【1】を押します) (【+】部門の場合は【+】ボタンを押します)

(外税の場合は【O】を押します)

#### ~内税を印字する場合は~

- 1) コントロールロックの鍵の位置を「設定」に合わせます。
- 2) 数字の【6】を押します。
- 3) 【入】ボタンを押します。
- 4) 数字で【11110010】を押します。
- 5) 【現計/預】ボタンを押します。

#### ~単価設定も変更する場合は~

- 1) コントロールロックの鍵の位置を「設定」に合わせます。
- 2)変更する金額を押します。
  - (例:1000円にする場合→数字で【1000】を押します。)
- 3) 【単】ボタンまたは【+】ボタンを押します。

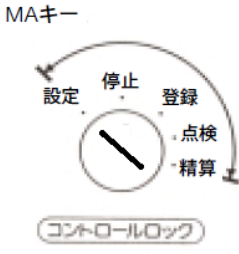

消費税率変更方法

 $[MA \neq -]$